Getting started guide

## **EZ-APP<sup>SM</sup>** Simplifying the life insurance application process

(3)

Protective and Protective Life refers to Protective Life Insurance Company. For Financial Professional Use Only. Not for Use With Consumers.

# About EZ-App<sup>™</sup>

The process of applying for a life insurance policy can be time consuming and complex for financial advisors and their clients. At Protective, we strive to simplify everything, which is why we created an online platform to make applying for life insurance easier for you and your clients. The EZ-App system allows you to conveniently quote and submit permanent life insurance business as well as shorten the time it takes to navigate the application process.

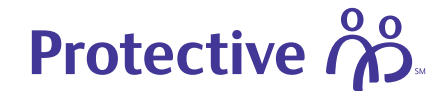

For Financial Professional Use Only. Not for Use With Consumers.

### With EZ-App, you can:

- Provide real-time premium quotes in just minutes
- Submit business and track the status of pending applications

#### Accessing EZ-App

The EZ-App platform is available on JonesLink. Access the site in three easy steps:

- 1. Go to the Life Insurance Main Page.
- 2. On the left side of the screen, click the dropdown for **Product Partner Information**.
- 3. Select **Protective**, and click the link for **Website**, **including EZ-App for permanent insurance**.

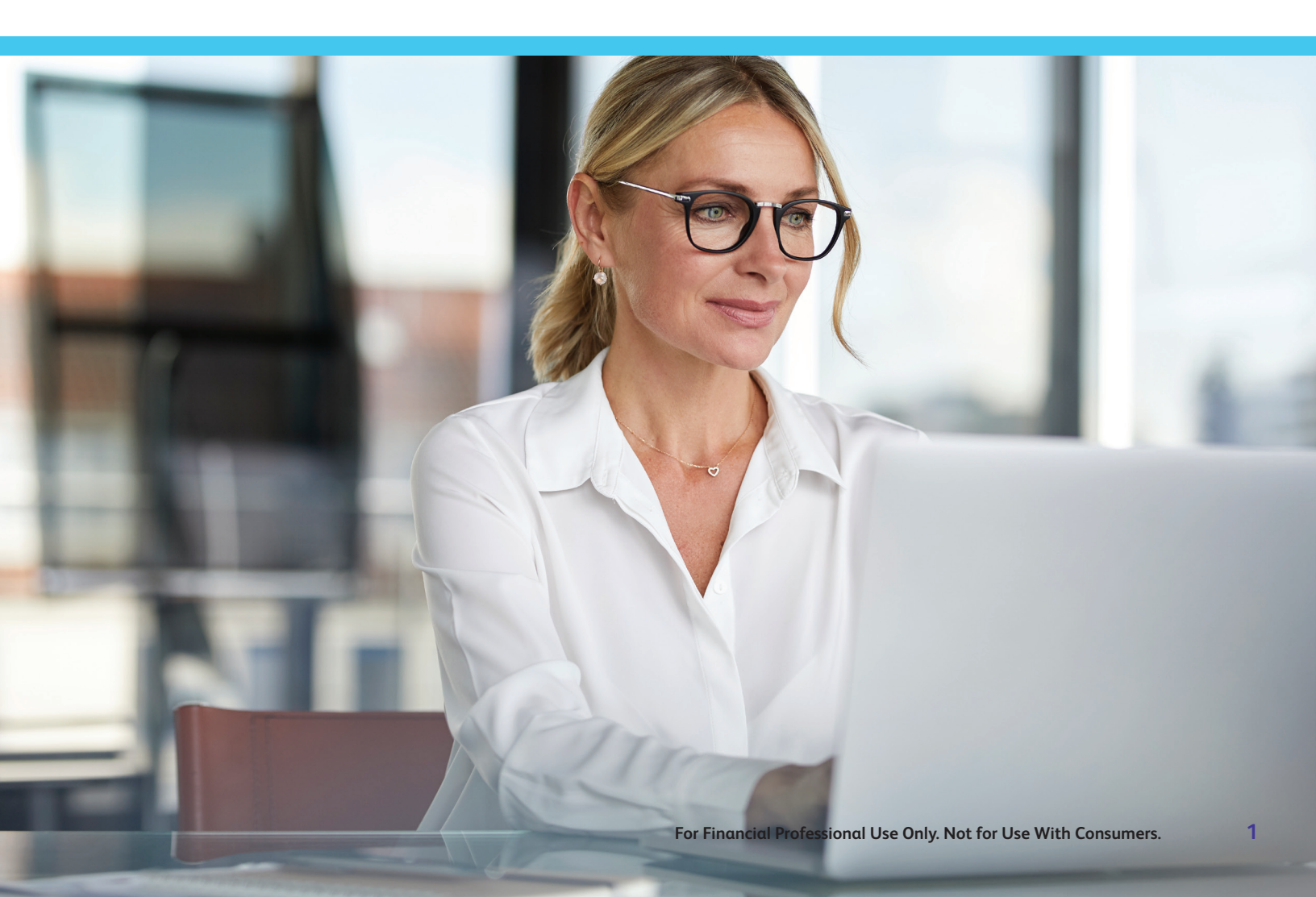

### Welcome to EZ-App

With EZ-App you can easily run a quote, start a new application or track business all through your dashboard. You can click the **Quote or Start New Application** button when you're ready to get started.

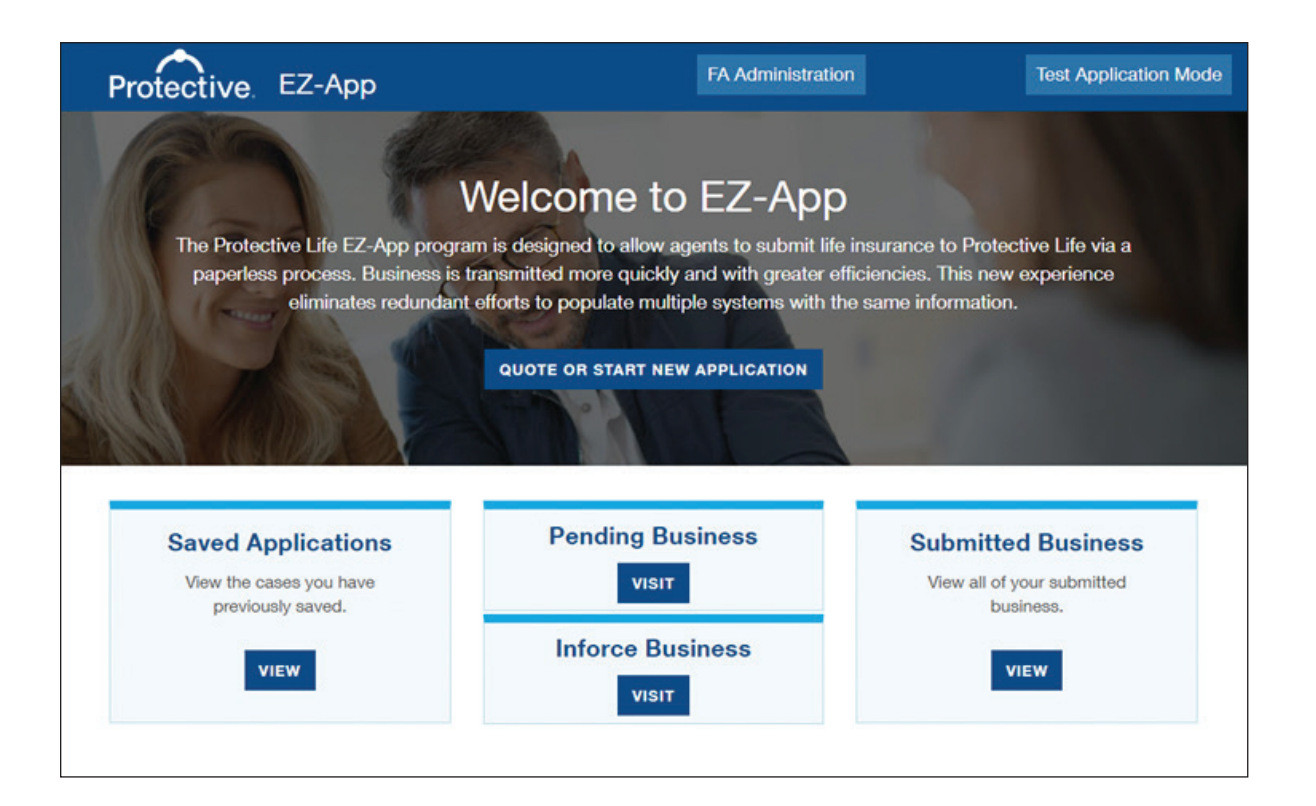

| What's available?                          |                                                                                      |  |  |
|--------------------------------------------|--------------------------------------------------------------------------------------|--|--|
| FA administration                          | Delegate access to Branch Office Administrators using the FA Administration feature. |  |  |
| Test application mode                      | Experience EZ-App on our live demo site.                                             |  |  |
| Saved applications                         | View previously saved applications.                                                  |  |  |
| Pending, inforce and<br>submitted business | View pending, inforce or submitted business.                                         |  |  |

2

#### **Create application**

To start an application, complete the fields in each section before clicking **Continue to Quote Output**.

#### Required fields include:

- Insured/annuitant
- Product selection
- Illustration information
- Fund allocation (VUL Only)
- Riders and benefits
- Distribution partner selection
- Edward Jones reminders

#### Note:

The Edward Jones insurance recommendation workflow must be completed prior to starting an EZ-App application. For information about the workflow, visit JonesLink page WEB5144962.

| Create Application                                                                                        |                                                                                          |                                                                                                    |
|----------------------------------------------------------------------------------------------------|------------------------------------------------------------------------------------------|----------------------------------------------------------------------------------------------------|
| Insured / Annuitent                                                                                       | Martin Law                                                                               |                                                                                                    |
| Joe                                                                                                    |                                                                                          |                                                                                                    |
| Last Name                                                                                                 | Suffix                                                                                   |                                                                                                    |
| Smith                                                                                                    | ~                                                                                        |                                                                                                    |
| Gender<br>Male v                                                                                          | 01/01/1980                                                                               |                                                                                                    |
| Actual Age O                                                                                              |                                                                                          |                                                                                                    |
| 42                                                                                                    |                                                                                          |                                                                                                    |
| Product Selection                                                                                         |                                                                                          |                                                                                                    |
| Issue State                                                                                               |                                                                                          | Protective Strategic Objectives II VUL                                                                                               |
| Arizona 👻                                                                                                 |                                                                                          | Edward Jones Variable Life Insurance                                                                                                 |
| Issue Type                                                                                                |                                                                                          | Acknowledgement Letter WEB003452 is required<br>during any new purchase / replacement / exchange                                     |
| New Dusiness                                                                                              | *                                                                                        | into a Variable Life Mariable Universal Life Policy<br>and the client is 65 or older.                                                |
| Plan Type                                                                                                 |                                                                                          |                                                                                                    |
| 101                                                                                                    | •                                                                                        | <ul> <li>steat for the insurance refirement planning.</li> <li>Protection for loved ones from premature death.</li> </ul>            |
| Product Type                                                                                              |                                                                                          | Performers in advantant south from doing to be                                                                                       |
| searge concerns a roc                                                                                     | -                                                                                        | <ul> <li>Protocolor no retrement assets non-reard taxes.</li> </ul>                                                                  |
| Ilustration Information                                                                                   |                                                                                          |                                                                                                    |
| Solve Type 🔹                                                                                              |                                                                                          |                                                                                                    |
| Premium Amount Solve                                                                                      | ~                                                                                        |                                                                                                    |
| Face Amount                                                                                               |                                                                                          |                                                                                                    |
| 5 100.000                                                                                                 |                                                                                          |                                                                                                    |
| Risk Class                                                                                                | ~                                                                                        |                                                                                                    |
| 1017 1000000                                                                                              |                                                                                          |                                                                                                    |
| 6.5%                                                                                                    | ~                                                                                        |                                                                                                    |
| Payment Period                                                                                            |                                                                                          |                                                                                                    |
| Pay to Age                                                                                                | ¥ 100                                                                                    |                                                                                                    |
| Premium Payment Frequer                                                                                   | 47                                                                                       |                                                                                                    |
| Annual                                                                                                    | *                                                                                        |                                                                                                    |
| Tax Compliance 0                                                                                          |                                                                                          |                                                                                                    |
| Guideline Adherence                                                                                       | *                                                                                        |                                                                                                    |
| YES NO Ref                                                                                                | +4?                                                                                      |                                                                                                    |
| YER NO AN                                                                                                 | ly lump sum?                                                                             |                                                                                                    |
|                                                                                                    |                                                                                          |                                                                                                    |
| Fund Allocation                                                                                           |                                                                                          |                                                                                                    |
| Fund Selection                                                                                            |                                                                                          |                                                                                                    |
| Growth And Income                                                                                         | ~                                                                                        | Vew Fund Allocations                                                                                                    |
| Riders and Benefits                                                                                       |                                                                                          |                                                                                                    |
| Accidental Death Ban                                                                                      | -14                                                                                      |                                                                                                    |
| Children's Term Rider                                                                                     |                                                                                          |                                                                                                    |
| ExtendCare Bider                                                                                          |                                                                                          |                                                                                                    |
| Weber of forests 4                                                                                        | - mium                                                                                   |                                                                                                    |
|                                                                                                    |                                                                                          |                                                                                                    |
| Distribution Partner Selec                                                                                | tion                                                                                     |                                                                                                    |
| Select Your Distribution Pa                                                                               | rther                                                                                    |                                                                                                    |
|                                                                                                    |                                                                                          | •                                                                                                    |
| Edward Jones Remind                                                                                       | ors                                                                                      |                                                                                                    |
| understand that if these require                                                                          | ements are not met at the time                                                           | The expolication is submitted, the application may be                                                                                |
|                                                                                                    |                                                                                          |                                                                                                    |
| To determine product an<br>completed prior to starting<br>Recommendation workfit                          | f product type the insuranc<br>ng an eApplication. I ackno<br>pw from the F2 menu in the | e recommendation workflow is required to be<br>wiedge that I have/my FA has completed the insurance<br>clients Edward Jones Account, |
| For applications for Varia<br>age 100 or beyond, client<br>acknowledgement letters                        | ble Universal Life Policies f<br>I-signed acknowledgement<br>s, visit JonesLink WEB09340 | tor policyowners 65 or older and is not guaranteed to<br>letters may be required. For information about required<br>32.              |
| The information collected in this<br>business purposes. Please visit<br>information about your privacy of | form by Protective will be use<br>our Privacy Policy for more in<br>choices.             | ed to offer you services that meet your needs and for other<br>formation about our information practices, including                  |
| C BACK CANCEL                                                                                             | CONTINUE TO QUOTE OUTP                                                                   | wr >                                                                                                    |

#### **Review plan details**

Review the plan details based on the information you've entered so far and download a copy of the proposed illustration by clicking the **View Illustration** link. If you need to make changes, simply press the **Back** button to adjust your inputs. When you are ready to proceed, click **Save and Continue**.

| Protective   | EZ-App                                                                                                    | FA Administration | Test Application Mode |
|--------------|----------------------------------------------------------------------------------------------------|-------------------|-----------------------|
| Plan Details | Product Application: Strategic Objectives II V<br>Insured: Joe Smith<br>Issue State: AZ<br>Issue Age: 42<br>Plan Type: VUL<br>Product Type: Strategic Objectives II VUL<br>Premium Details | UL                |                       |
|              | Premium: \$828.72<br>Face Amount: \$100,000.00<br>Payment Frequency: Annual<br>Payment Period: Age 100<br>View Illustration<br>K BACK CANCEL SAVE & CONT                                   | INUE >            |                       |

#### Note:

Protective will send the client a copy of the basic illustration and prospectus (variable policies) within 2-3 business days after the EZ-App application has been submitted.

#### Complete the application

To complete the application, please enter the following information:

- · Insured/owner details
- Replacement information
- Beneficiary information
- Additional details
- Agent information

| Protective. EZ-App                                                                              | FA Administration                                                                                               | Test Application Mode                                     |
|-------------------------------------------------------------------------------------------------|----------------------------------------------------------------------------------------------------|-----------------------------------------------------------|
| Product Application: Strategic C<br>Plan Details<br>Insured/Owner Details ><br>Replacement Info | Dbjectives II VUL<br>Product: Strategic Objectives II<br>VUL<br>Risk Class: Non-Tobacco<br>Premium Mode: Annual | Premium: <b>\$828.72</b><br>Face Amount: <b>\$100,000</b> |
| Beneficiary Info Additional Details Agent Info Review & Submit                                  | Preferred Email                                                                                                 | Address                                                   |
| Apt/Suite<br>Optional<br>City                                                                   | Email Addre<br>Preferred Phone<br>(480) 555-5555                                                                | e Phone Type<br>Mobile V                                  |
| Tempe<br>State                                                                                  | Phone (2)<br>Optional                                                                                           | Phone Type                                                |

Ensure you provide a valid customer email address to allow for e-signature and Electronic Policy Delivery.

EZ-App allows you to enter the information at your own pace. Use the navigation pane on the left to skip around between the different pages.

#### Note:

EZ-App can be used for replacements of term life insurance only. For replacements of permanent insurance or annuities or 1035 exchanges, a paper application is required.

#### Agent attestation and interview scheduling

Read the terms and conditions and check the **I Agree** box for the Agent Attestation. This will serve as the Financial Advisor's signature on the application.

Click **Submit Now** to submit the application to Protective or click **Submit and Schedule Interview** to reserve a designated time for the telephone interview. Before scheduling an appointment, please confirm the appointment time with the client. If an ideal time is not known, just click **Submit Now** and TeleLife<sup>®</sup> will reach out to the client shortly after your ticket submission.

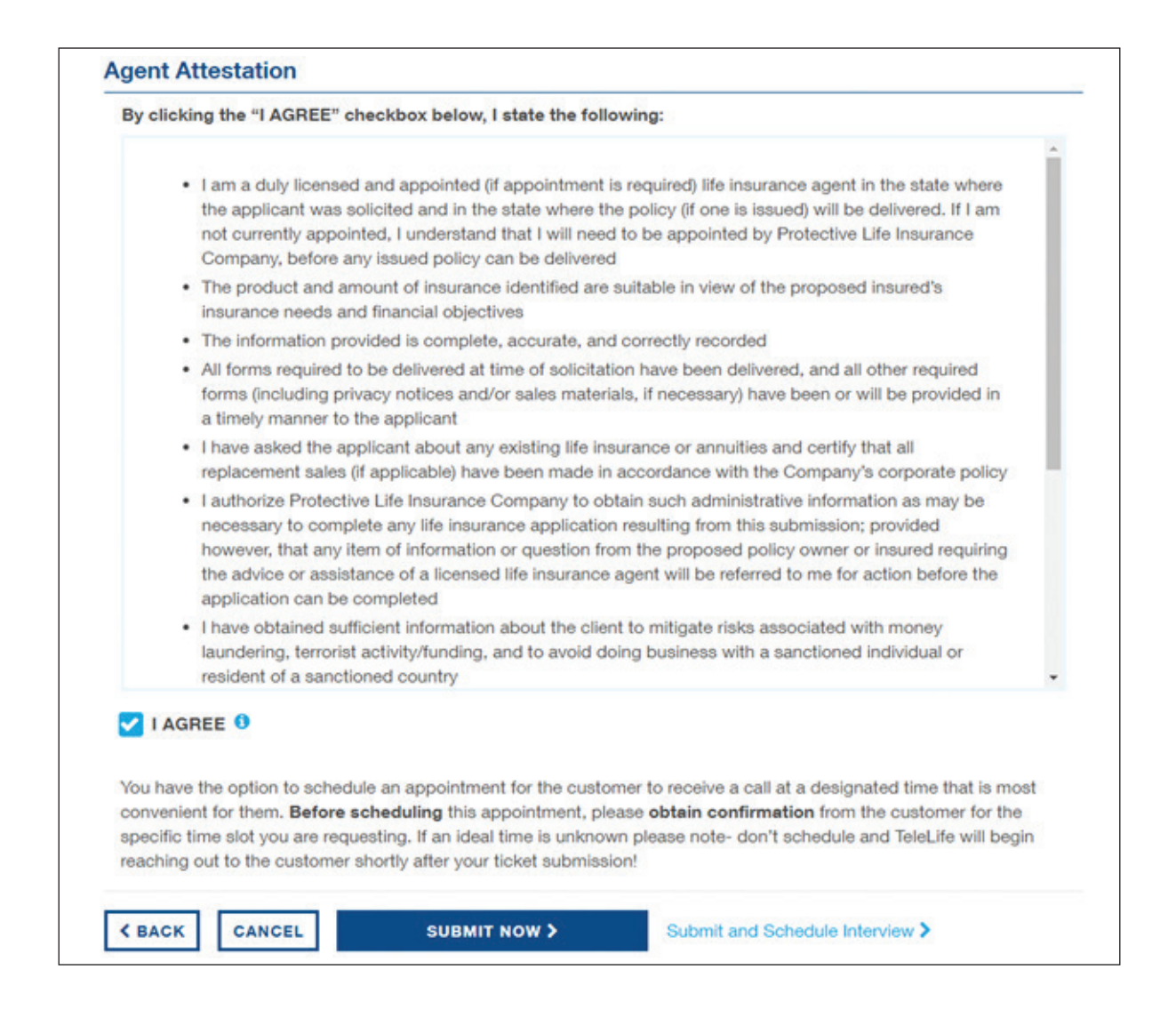

#### Note:

Only financial advisors are permitted to complete agent attestation. Branch Office Administrators can complete the ticket to this point but will then need to ask the financial advisor to log into EZ-App, open the **Saved Case** and complete the process.

#### **EZ-App checklist**

To start the EZ-App process, please have your client's Edward Jones account number in addition to the following client information:

- O Full name, date of birth, and Social Security number
- O Current address and length of time at residence
- O State of birth
- O Driver's license number and state of issue
- Visa type, number and expiration date (non-U.S. citizens)
- O Phone number and email address
- O Marital status
- O Employer's name and address
- O Estimated income and net worth
- O Tobacco use/risk class specifications

- O Owner information (if other than insured)
- O Beneficiary information
- O Product and rider information
- O Face amount/initial death benefit
- O Premium mode/payment frequency
- O Hypothetical rate of return (VUL)
- O Payment information for initial and recurring premiums
- O Information regarding in force policies and pending applications
- O Preferred date/time for telephone interview

### **Next steps**

After an application has been submitted, the process of obtaining a life insurance policy through the EZ-App online platform consists of five phases:

- Phase 1: Client tele-interview
- Phase 2: Application package
- Phase 3: Medical examination
- Phase 4: Additional Information for underwriting requirements
- Phase 5: Policy issue, delivery and final requirements

#### Phase 1: Client tele-interview

The proposed insured will be contacted by phone for additional information regarding the insurance for which they are applying for and medical history. To better align with the client's schedule, the financial advisor has the ability to schedule the interview. Under normal circumstances, the proposed insured will be contacted by the following business day after the application is submitted. If he or she cannot be reached within 14 calendar days, Protective Life will close the case.

To expedite the interview, the proposed insured should have the following available:

- Doctors' names, locations and contact information
- · Addresses and contact information for any medical specialist and/or facilities that provided treatment
- · Names of the medications they are currently taking
- · General medical history with dates

**Financial information:** In certain situations, additional financial information may be needed. Protective will seek this information from the financial advisor whenever possible.

#### Phase 2: Application package\*

Information gathered throughout the EZ-App process (including the tele-interview) is recorded in an application package. The financial advisor's electronic signature will be applied automatically to all required forms using the agent attestation completed during the EZ-App process. The client will have the opportunity to sign the application package using either voice signature during the tele-interview, or via electronic signature following the tele-interview.

#### Phase 3: Medical Examination\*\*

After the tele-interview, a paramedical examiner will call to schedule an appointment. An eight-hour fast is recommended but not required.

<sup>\*</sup> If the client's email address is provided by the financial advisor. Voice Signature is available for select products.

<sup>\*\*</sup> If utilizing Protective's PLUS program, a medical exam may not be required. PLUS is available for select products.

#### Phase 4: Additional information for underwriting requirements

Additional information may be needed to complete application processing. A Protective case manager will facilitate the collection of any additional information to complete the risk assessment.

#### Phase 5: Policy issue, delivery and final requirements

If your client's application is approved, a policy package will be prepared and mailed to you for delivery. Obtain any additional required signatures and collect the premium payment when you deliver the policy to your client.

#### **Electronic policy delivery**

Protective has the option to simplify the policy delivery process for you and your clients. The Electronic Policy Delivery (EPD) option allows you to deliver your clients' universal life insurance policies online. We will automatically use EPD for all eligible cases, which allows clients to:

- · Review and sign any necessary documents
- Make their first premium payment
- Download the policy for their records

### Get started today

We are committed to being the option you turn to for quality products and valuable services. Access the EZ-App online platform today and start simplifying the life insurance application process for you and your clients.

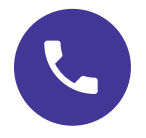

For additional support, contact the Protective Sales Desk at 800-628-6390, option 2.

9

### protective.com

The Protective trademarks, logos and service marks are property of Protective Life Corporation and are protected by copyright, trademark, and/or other proprietary rights and laws.

Protective and Protective Life refer to Protective Life Insurance Company (PLICO) and its affiliates, including Protective Life & Annuity Insurance Company (PLAIC). PLICO is located in Nashville, TN and PLAIC is located in Birmingham, AL. Product availability and features may vary by state. Each company is solely responsible for the financial obligations accruing under the policies it issues.

Life Insurance products issued by PLICO in all states except New York and in New York by PLIACO. Variable Life Insurance products issued by PLICO. Securities offered by Investment Distributors, Inc. (IDI). PLICO is located in Nashville, TN and both PLAIC and IDI are located in Birmingham, AL. IDI is the principal underwriter for registered insurance products issued by PLICO, its affiliate. Subject to underwriting. Up to a two-year contestable and suicide period. Benefits adjusted for misstatements of age or sex. Policy form numbers product features and availability may vary by state. Electronic Policy Delivery is only available for Protective Advantage Choice UL, submitted through EZ-App<sup>®</sup>. Regular (hard copy) delivery will be required if: the policy owner or payor is different from the insured; a survivorship product is selected; or the resident state is New York.

Investors should carefully consider the investment objectives, risks, charges, and expenses of the variable universal life insurance policy and any underlying investment options before investing. This and other information is contained in the prospectuses for the variable universal life insurance policy and any underlying investment options. Investors should read the prospectuses carefully before investing. Prospectuses may be obtained by contacting PLICO at 800-456-6330.

| Not FDIC/NCUA Insured | Not Bank or Credit Union Guaranteed | Not a Deposit |
|-----------------------|-------------------------------------|---------------|
| Not Insured By Any    | May Lose Value                      |               |

PLBD.3238339 (11.21)

For Financial Professional Use Only. Not for Use With Consumers.